#### SCORANETTV SCORANETTV SCORANETV SCORANETTV SCORANETTV SCORANETTV SCORANETTV SCORANETTV S

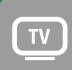

Naša zákaznícka linka: 02/208 28 208

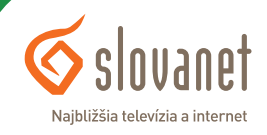

#### SLOVANETTV ABORABOX BORABOX BO

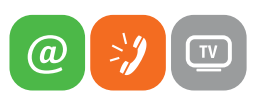

| 1   | Návod na zapojenie Media boxu      | .4  |
|-----|------------------------------------|-----|
| 2   | Tipy na používanie                 | . 5 |
| 3   | Zoznámte sa s ovládaním            | .6  |
| 4   | Prvé spustenie a úvodné nastavenia | . 8 |
| 5   | Používanie aplikácie Slovanet TV   | 22  |
| 5.1 | Hlavné menu                        | 26  |
| 5.2 | Nastavenia                         | 29  |

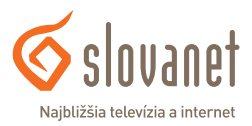

- 1. Pripojenie Media boxu k TV prijímaču: Ak má TV prijímač HDMI vstup, použite priložený HDMI kábel.
- 2. Pripojenie Media boxu k sieti (internetu):
  - a) Pomocou ethernetového kábla prepojte Media box a smerovač (router). Na smerovači použite ľubovoľný LAN port.
  - **b)** Prostredníctvom bezdrôtovej Wi-Fi siete.
- 3. Pripojenie Media boxu do elektrickej siete vykonajte pomocou napájacieho adaptéra, ktorý je súčasťou balenia.
- 4. Pripojenie Media boxu k audiosústave môžete vykonať z S/PDIF výstupu. Potrebné káble nie sú súčasťou balenia.
- **5.** K USB portu nepripájajte žiadne zariadenia.

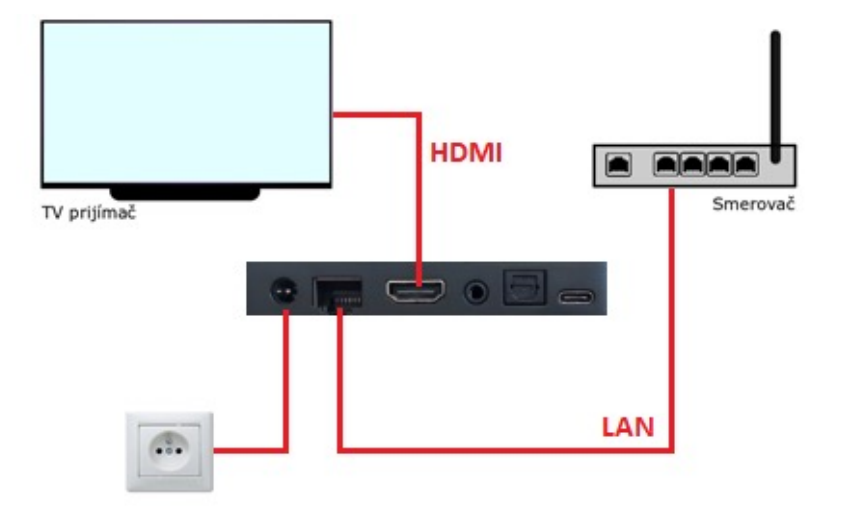

Obrázok 1 Schéma zapojenia Media boxu

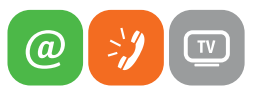

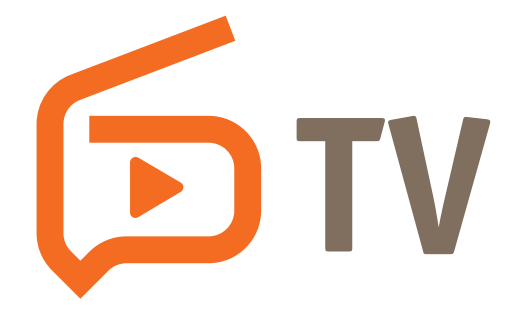

- Media box umiestnite na odvetrávané miesto, nie sú vhodné miesta ako úzka polička, uzatvorená skrinka, tesný priestor a podobne.
- → Do ovládača vložte alkalické batérie pre ich dlhšiu výdrž.
- Na zvýšenie ochrany zariadenia, respektíve životnosti adaptéra, umiestnite pred zapojením zariadenia do elektrickej siete prepäťovú ochranu.
- → K Media boxu používajte výrobcom predpísané príslušenstvo (adaptér, ovládač).
- Pri kúpe univerzálneho ovládača k Media boxu si u predajcu preverte, či je možné ovládač použiť pre Media box Homatics (nie každý univerzálny ovládač je s Media boxom kompatibilný).
- Media box funguje na operačnom systéme Android TV. Vďaka tomu ho okrem sledovania televízneho vysielania cez aplikáciu Slovanet TV, môžete využiť ako multimediálne centrum pre ďalšie streamovacie služby (napr. Netflix, Max atď.), prípadne ďalšie dostupné Android aplikácie.

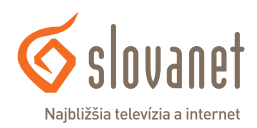

K Media boxu sa dodáva diaľkový ovládač - obrázok 2.

#### Zapnutie/Vypnutie

Stlačením tohto tlačidla zapnete/vypnete Media box. V prípade funkcie univerzálneho ovládania prostredníctvom HDMI CEC (ak je povolené na Media boxe aj na TV prijímači) sa súčasne s Media boxom zapne/vypne aj TV prijímač.

#### Aktivácia Google Asistenta

Ovládanie a vyhľadávanie pomocou hlasových povelov cez zabudovaný mikrofón.

#### Nastavenia

Stlačením tohto tlačidla sa dostanete do nastavení Media boxu.

#### Kurzorové tlačidlá

Kurzorové tlačidlá slúžia na navigáciu medzi položkami menu a v rámci konkrétnej aplikácie.

#### Potvrdzovacie tlačidlo OK

Stlačením tohto tlačidla zvolíte (potvrdíte) aktuálne označenú položku.

#### Späť

Tlačidlo slúži na návrat do predchádzajúcej úrovne systémového menu, resp. na vyvolanie hlavného menu.

#### Domov

Tlačidlo slúži na zobrazenie domovskej stránky Media boxu, resp. na návrat na domovskú stránku z inej úrovne menu.

#### Ovládanie hlasitosti a stlmenie zvuku

Touto dvojicou tlačidiel regulujete intenzitu zvuku. Stlačením tlačidla stlmenie zvuku okamžite stlmíte zvuk. Pokiaľ je zvuk stlmený, jeho pôvodnú úroveň obnovíte opätovným stlačením tohto tlačidla alebo stlačením jedného z tlačidiel na zmenu hlasitosti.

#### Prepínanie kanálov (+CH-)

Touto dvojicou tlačidiel prepínate kanály o jednu úroveň vyššie alebo nižšie.

#### Vybrané aplikácie

Tlačidlá (rýchla voľba) na priame spustenie konkrétnej aplikácie.

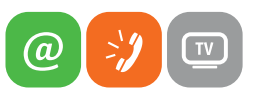

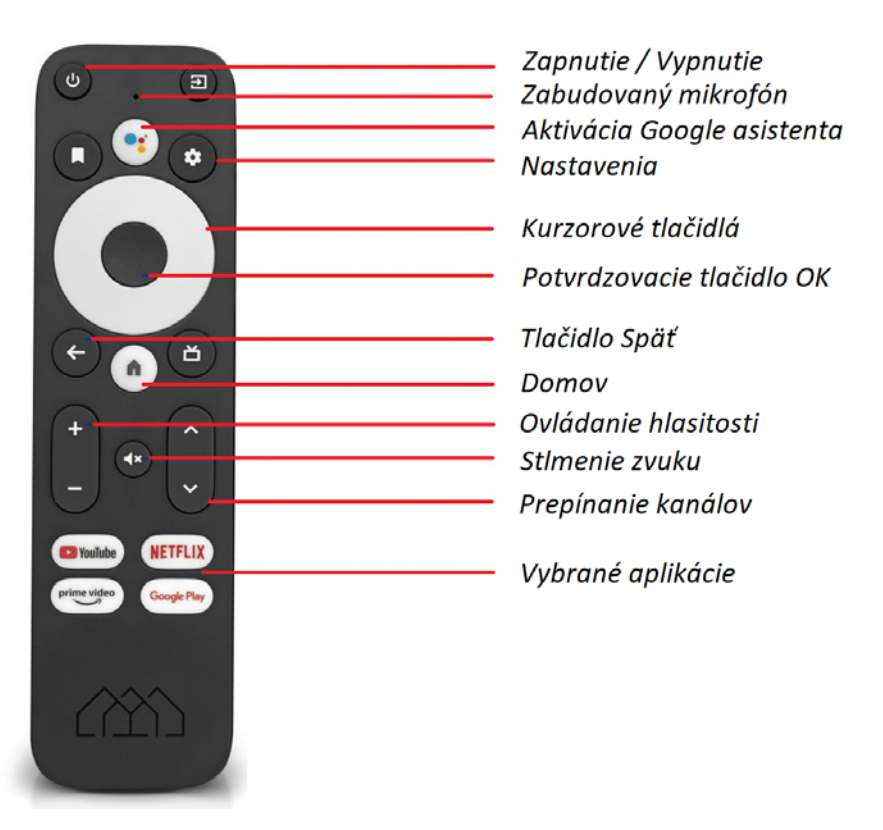

Obrázok 2 Diaľkové ovládanie Homatics

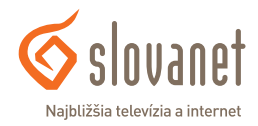

#### Zapájame Media box v našej domácnosti

Ako prvý zapojte a zapnite v sieti váš smerovač (tzv. káblový alebo Wi-Fi router). Počkajte 1 - 4 minúty, kým sa zariadenie spustí (ak ide o úplne prvé zapojenie, môže proces spustenia trvať výnimočne až do 15 minút).

Pripojte Media box ethernetovým káblom do smerovača (ak chcete na pripojenie použiť Wi-Fi sieť, tento krok vynechajte). Následne pripojte Media box HDMI káblom k TV prijímaču a pribaleným zdrojom napätia do elektrickej siete.

Zapnite TV prijímač a zvoľte na diaľkovom ovládači vášho TV správny zdroj vstupu (podľa zapojenia HDMI kábla). Na obrazovke môžete sledovať štartovací proces Media boxu. Celý proces inicializácie by nemal trvať dlhšie ako 15 minút. Všetky ďalšie kroky a nastavenia vykonajte prostredníctvom diaľkového ovládača dodaného spolu so zariadením Media box v súlade s týmto návodom.

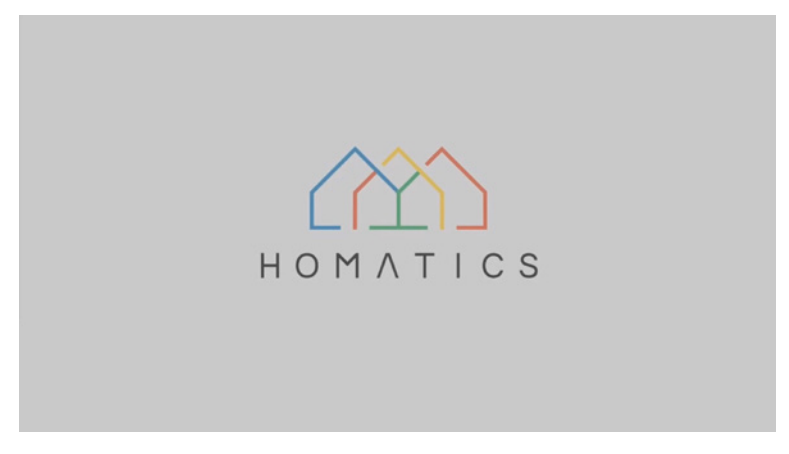

Obrázok 3 Priebeh inicializácie Media boxu

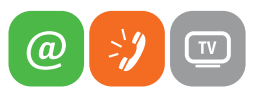

#### Párovanie diaľkového ovládača

Po ukončení inicializácie stlačte vo vzdialenosti približne 20 cm od Media boxu na diaľkovom ovládači súčasne tlačidlo **Späť** a **Domov**, až kým na ovládači nezačne blikať LED dióda.

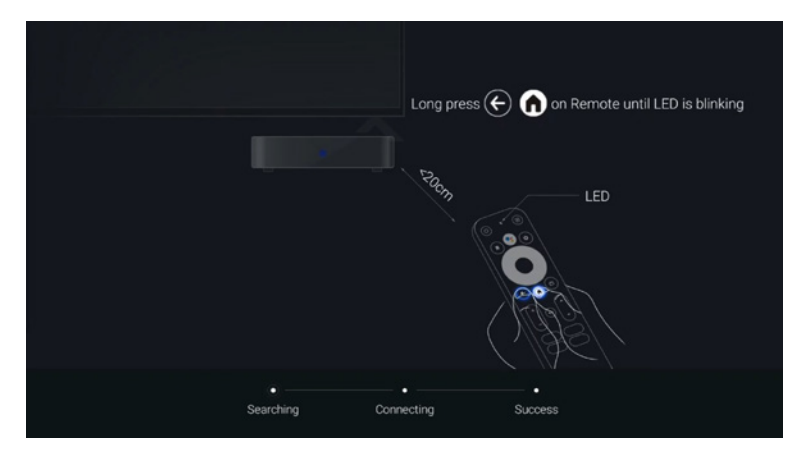

Obrázok 4 Párovanie diaľkového ovládača k Media boxu

Následne sa na obrazovke objaví hláška o spárovaní diaľkového ovládača s Media boxom.

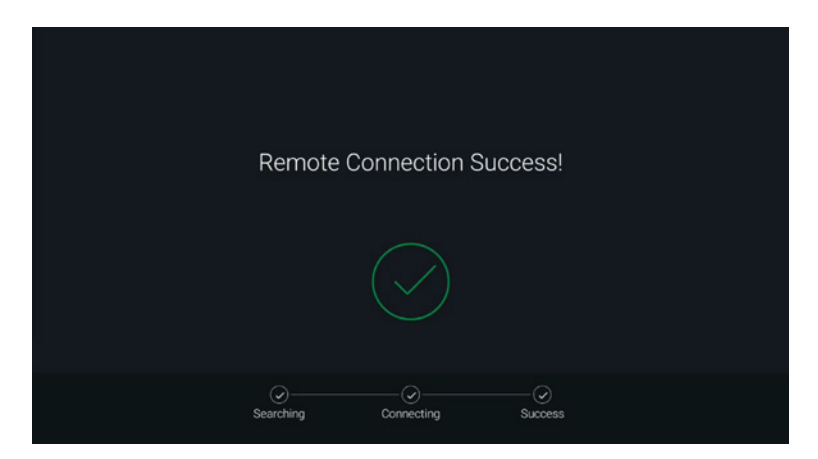

Obrázok 5 Úspešné pripojenie diaľkového ovládača k Media boxu

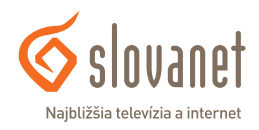

#### Voľba jazyka Media boxu

V menu voľby jazyka vyberte preferovaný jazyk a výber potvrďte tlačidlom **OK**.

|         | Portugués (Portugal) |
|---------|----------------------|
|         | Română               |
|         | Rumantsch            |
| Vitajte | Slovenčina           |
|         | Slovenščina          |
|         | Suomi                |
|         | Svenska              |
|         | Tiếng Việt           |
|         | Türkçe               |

Obrázok 6 Nastavenie jazyka Media boxu

Následne pri zobrazení výzvy **Chcete televízor nastaviť pomocou telefónu s Androidom?** zvoľte možnosť **Preskočiť**.

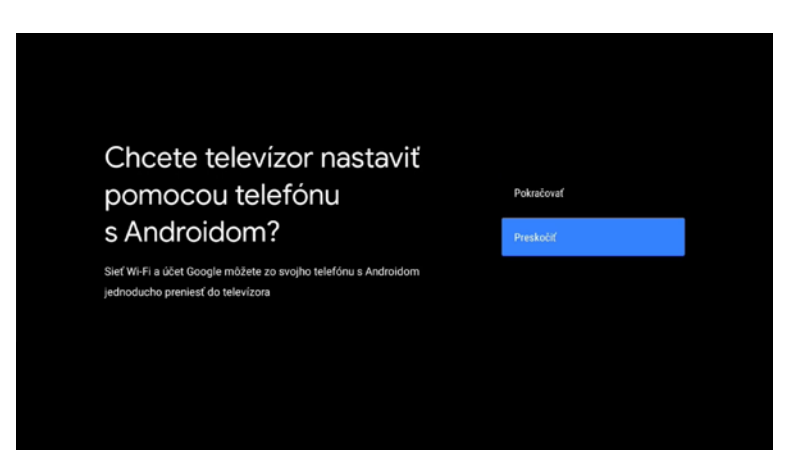

Obrázok 7 Nastavenie pomocou telefónu

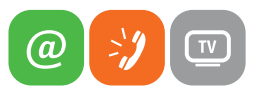

#### Výber siete WI-FI (voliteľné)

Ak ste Media box nepripojili k vášmu smerovaču prostredníctvom ethernetového kábla, je potrebné pripojiť Media box k vašej domácej Wi-Fi sieti. Vyberte zo zoznamu vašu sieť a pomocou kurzorových tlačidiel na diaľkovom ovládači zadajte heslo danej Wi-Fi siete. Následne potvrďte tlačidlom **OK**.

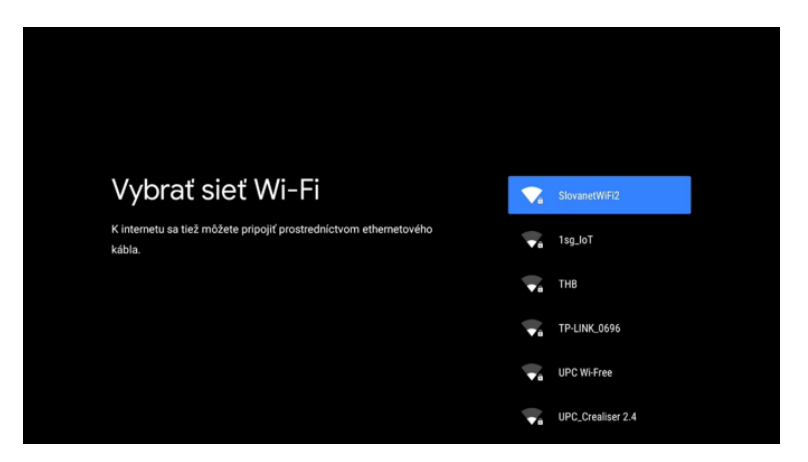

Obrázok 8 Výber Wi-Fi siete

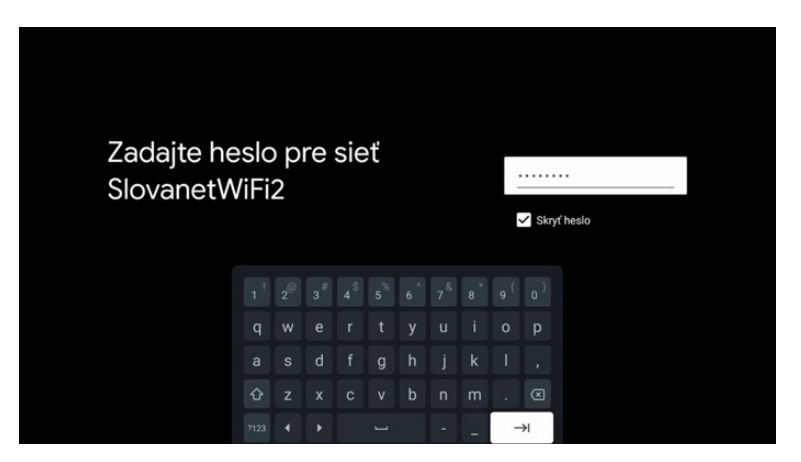

Obrázok 9 Zadanie hesla Wi-Fi siete

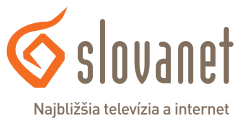

#### Prihlásenie do Google účtu

Na inštaláciu a využívanie aplikácie **Slovanet TV** prostredníctvom Media boxu je nutné prihlásiť sa do **Google** účtu. Zvoľte preto možnosť **Prihlásiť sa**.

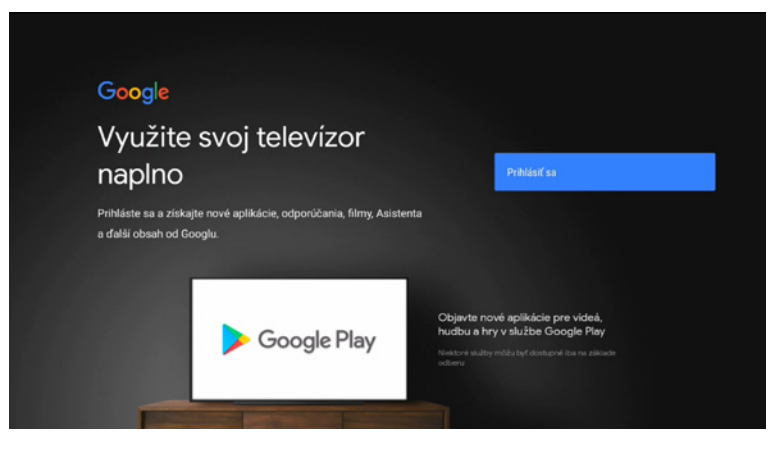

Obrázok 10 Google účet

Zadajte váš e-mail (opäť pomocou kurzorových tlačidiel na vašom diaľkovom ovládači) a potvrďte tlačidlom **Ďalej**. V ďalšom kroku zadajte vaše heslo do Google účtu.

| Google                   |       |
|--------------------------|-------|
| Prihláste sa             |       |
| Použite svoj účet Google |       |
| E-mail alebo telefón     |       |
| Zabudli ste e-mail?      |       |
|                          | Ďalej |
|                          |       |
|                          |       |
|                          |       |

Obrázok 11 Prihlásenie do Google účtu - e-mail

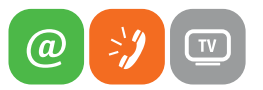

| Google              |       |  |
|---------------------|-------|--|
|                     |       |  |
| Zadajte svoje heslo |       |  |
| Zobraziť heslo      |       |  |
| Zabudli ste heslo?  | Ďalej |  |
|                     |       |  |

Obrázok 12 Prihlásenie do Google účtu - heslo

Tlačidlom **Prijať** súhlasíte so zmluvnými podmienkami Google a služby Google Play.

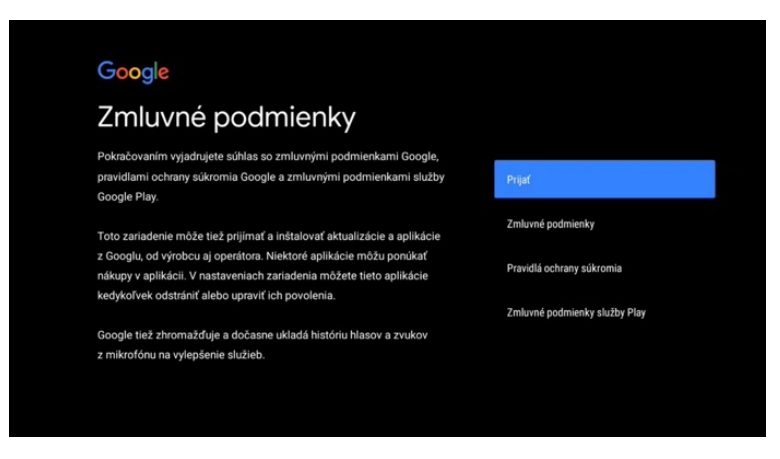

Obrázok 13 Zmluvné podmienky Google

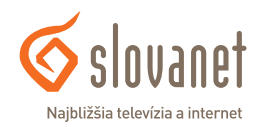

Možnosťou **Zobraziť viac** a následne **Dobre** prejdite ďalej na nastavenie polohy a diagnostiky.

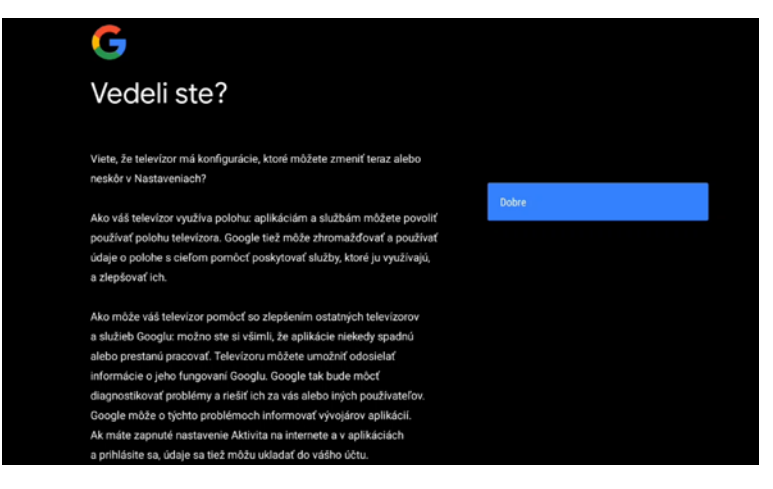

Obrázok 14 Google - analytické údaje

Pri voľbe používania Polohy zariadenia aj Pomôžte zlepšovať Android zvoľte možnosť **Vypnúť**. Tieto povolenia môžete kedykoľvek zmeniť v **Nastaveniach**.

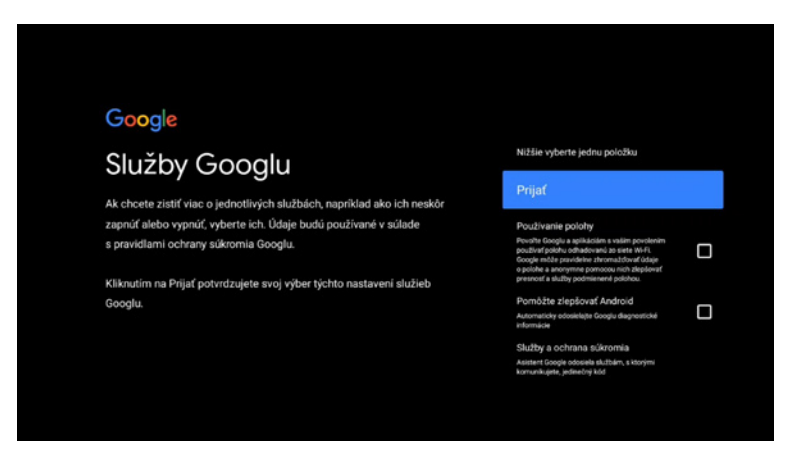

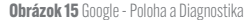

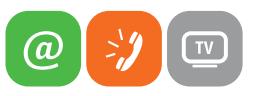

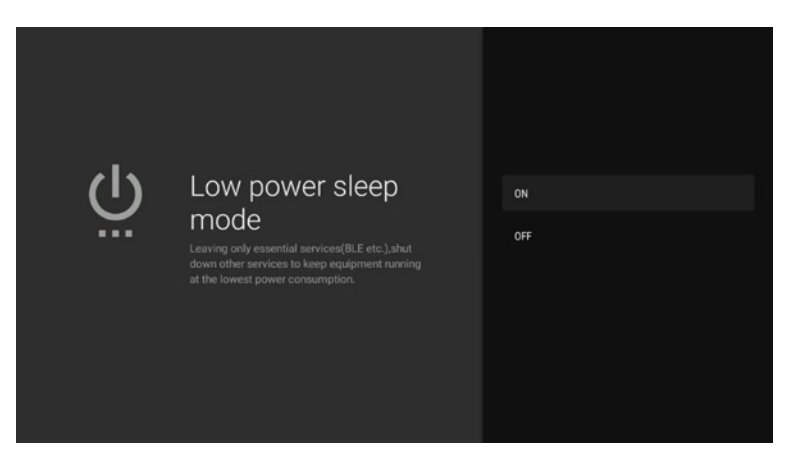

Obrázok 16 Úsporný režim zariadenia

Následne môžete zapnúť (ON) alebo vypnúť (OFF) režim úspory energie pri vypnutom Media boxe.

Následne vyberte preferovaný názov pre Media box (prostredníctvom ktorého sa k Media boxu budete môcť pripájať z iných zariadení) a výber potvrďte.

| Výber názvu zariadenia Box<br>R 4K                                                                                                    | Box R 4K<br>Android TV                    |
|----------------------------------------------------------------------------------------------------|-------------------------------------------|
| Pomenujte svoje zarladenie, utanci vam to jeno identinkaciu, ked<br>budete prenášať obsah alebo sa k nemu pripájať z iných zarladení. | Televízor v obývačke                      |
|                                                                                                    | Televízor v rodinnej izbe                 |
|                                                                                                    | Televízor v spálni<br>Zadať vlastný názov |
|                                                                                                    |                                           |

Obrázok 17 Výber názvu zariadenia

V ďalšom kroku vás Media box prevedie základnými fukciami zariadenia.

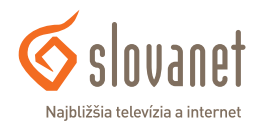

#### Získanie aplikácie Slovanet TV

Na domovskej stránke Media boxu v časti **Aplikácie** prejdite na možnosť **Obchod Play**. Pri prvom spustení je potrebné udeliť súhlas so zmluvnými podmienky služby Google Play možnosťou **Prijať**.

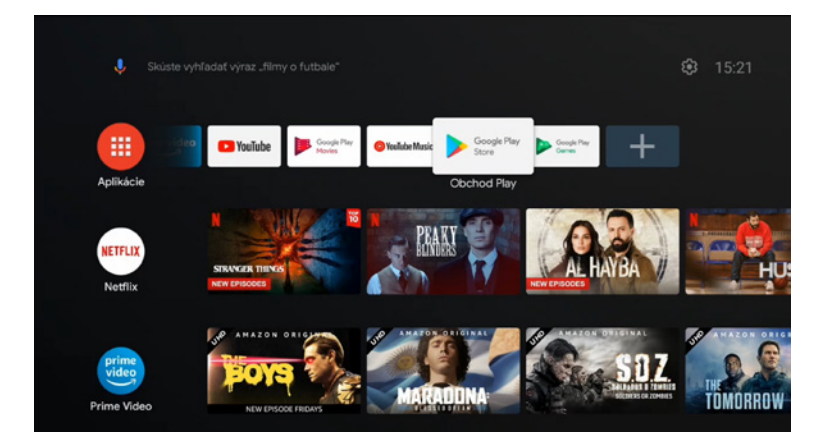

Obrázok 18 Domovská stránka Media boxu

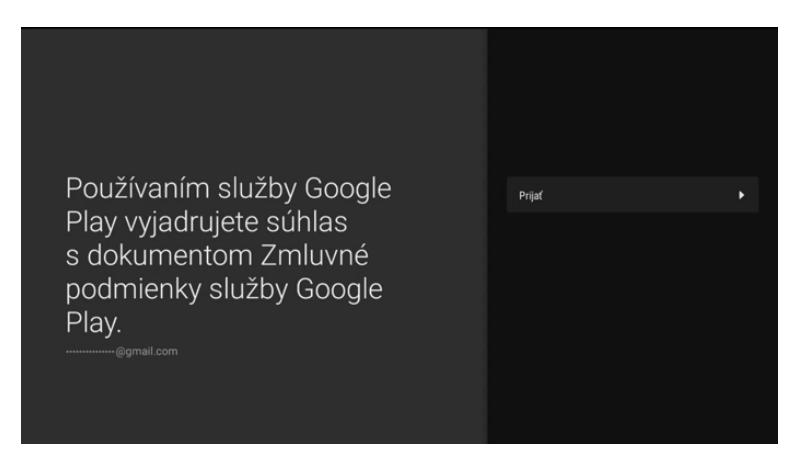

Obrázok 19 Súhlas s dokumentom Zmluvné podmienky služby Google Play

Následne v Obchode Play vyhľadajte a nainštalujte aplikáciu Slovanet TV.

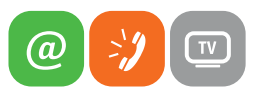

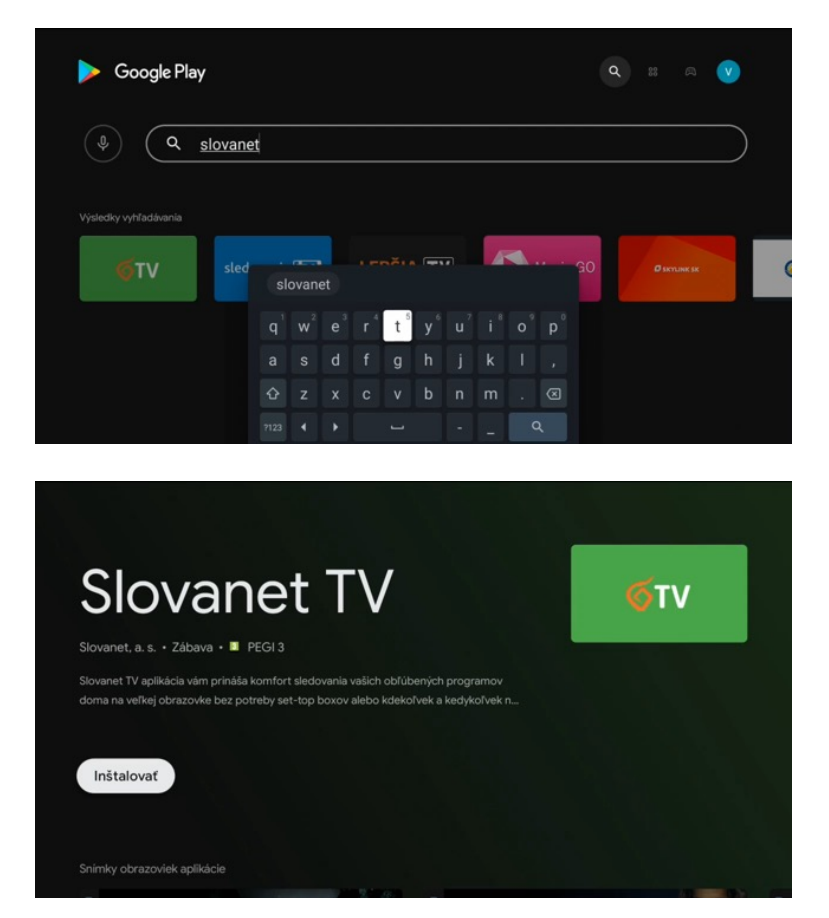

Obrázok 20 Inštalácia aplikácie Slovanet TV

Na jednoduchšie používanie aplikácie **Slovanet TV** si ju môžete pridať medzi obľúbené na domovskej stránke Media boxu. Odíďte z Obchodu Play stlačením tlačidla **Domov**. Pomocou možnosti **Pridať aplikáciu medzi obľúbené** (ikona + úplne vpravo v časti Aplikácie) vyberte aplikáciu Slovanet TV.

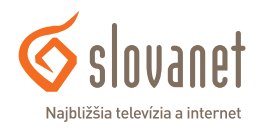

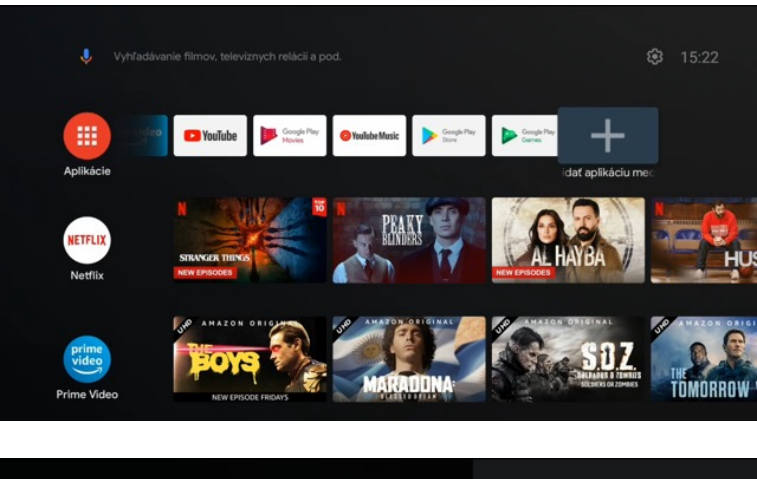

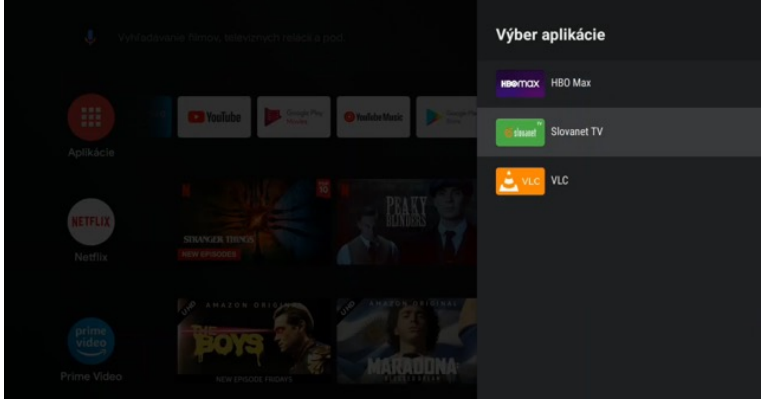

Obrázok 21 Pridanie aplikácie medzi obľúbené

Následne môžete aplikáciu v zozname presunúť na ľubovoľné miesto. Podržte tlačidlo **OK** približne 3 sekundy, kým sa nezobrazia ďalšie možnosti úprav. Kliknite na možnosť **Presunúť**, kurzorovými tlačidlami premiestnite aplikáciu na požadované miesto (ideálne úplne na začiatok zoznamu) a potvrďte stlačením tlačidla **OK**.

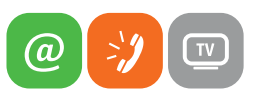

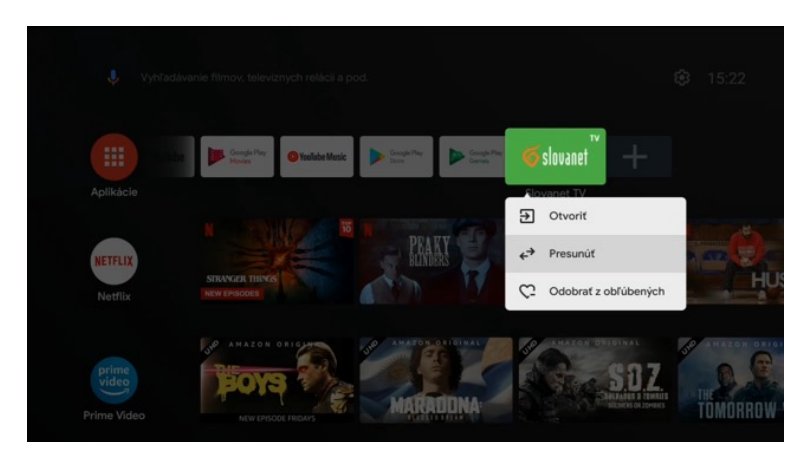

Obrázok 22 Presun aplikácie Slovanet TV

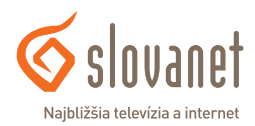

#### Prihlásenie do aplikácie Slovanet TV

Posledným krokom na spustenie aplikácie Slovanet TV je prihlásenie sa do používateľského účtu. Otvorte aplikáciu **Slovanet TV** a kliknite na možnosť **Prihlásiť sa**.

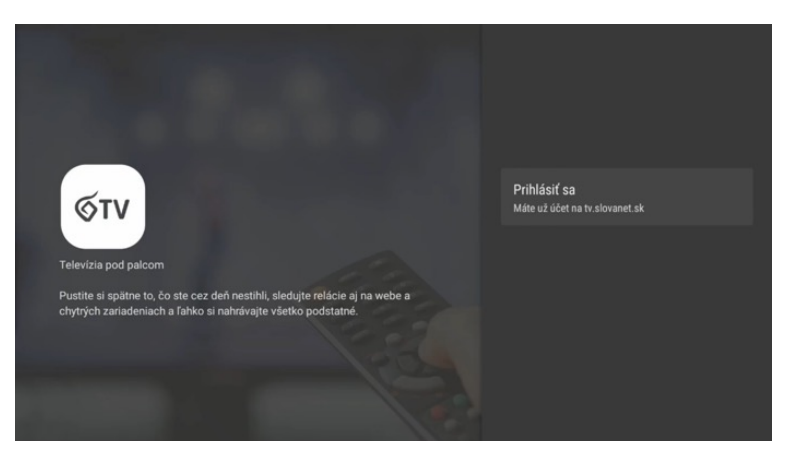

Obrázok 23 Prihlásenie do aplikácie Slovanet TV

Vyberte možnosť **Zadať prihlasovacie údaje** a vyplňte prihlasovacie údaje, ktoré ste získali pri aktivácii služby. Údaje nájdete v potvrdzovacom e-maile alebo v zriaďovacom protokole. Jednotlivo vyplňte položky **E-mail** a **Heslo** pomocou kurzorových tlačidiel na vašom diaľkovom ovládači. Po vyplnení kliknite na možnosť **Prihlásiť sa**.

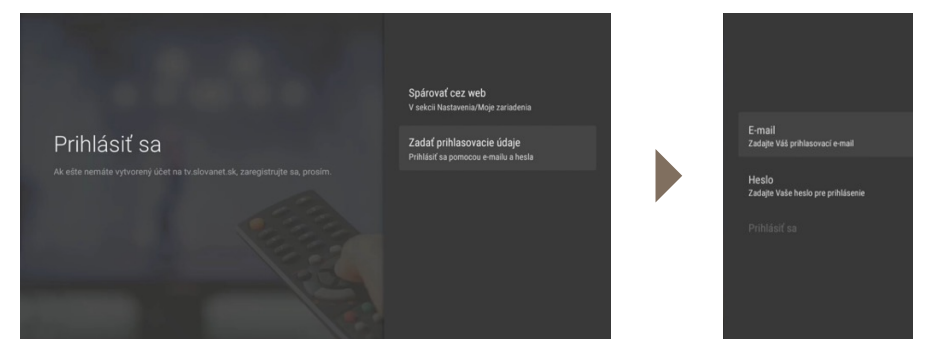

Obrázok 24 Vyplnenie prihlasovacích údajov do aplikácie Slovanet TV

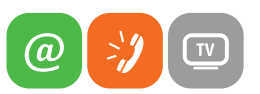

Následne si vyberte profil (prípadne si vytvorte nový) a inštalácia je týmto krokom dokončená. Používateľské profily môžete kedykoľvek prepnúť alebo zmeniť v hlavnom menu aplikácie **Slovanet TV**.

| Vybert      | e profil    |
|-------------|-------------|
| Slovanet TV | Nový profil |
| 🖍 Zmeniť    |             |
|             |             |
|             |             |

Obrázok 25 Výber používateľského profilu

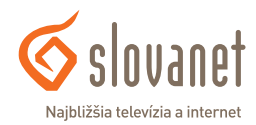

#### Domov

Po spustení aplikácie **Slovanet TV** sa zobrazí obrazovka **Domov**, kde nájdete niekoľko možností na sledovanie vašich obľúbených kanálov, pokračovanie v prehrávaní rozpozeraných programov, ale aj zaujímavé filmové a seriálové tipy rôznych žánrov.

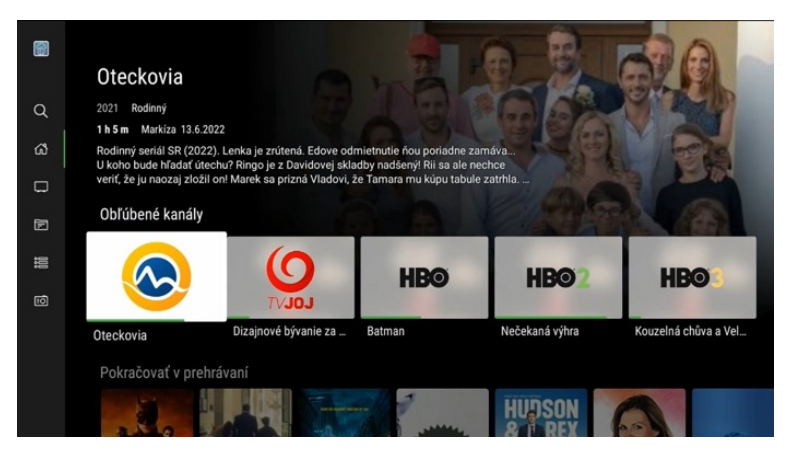

Obrázok 26 Základná obrazovka Domov

#### Možnosti programu

Stlačením tlačidla **OK** na vybranom programe zobrazíte možnosti pre daný program. Podľa toho, či sa program práve vysiela, alebo je dostupný z archívu, môžu byť k dispozícii tieto možnosti:

- Prehrať > spustí program od začiatku
- Prehrať naživo > spustí živé vysielanie programu na danom kanáli
- Viac o programe / seriály zobrazí detaily programu, príp. seriálu
- Nahrať/Nahrať epizódu nahrá reláciu, príp. konkrétnu epizódu seriálu (bude k dispozícii na sledovanie v časti Nahrávky)
- Nahrať seriál nahrá všetky dostupné epizódy vybraného seriálu na danom kanáli (z archívu, aktuálne vysielané aj budúce epizódy)

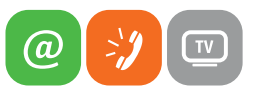

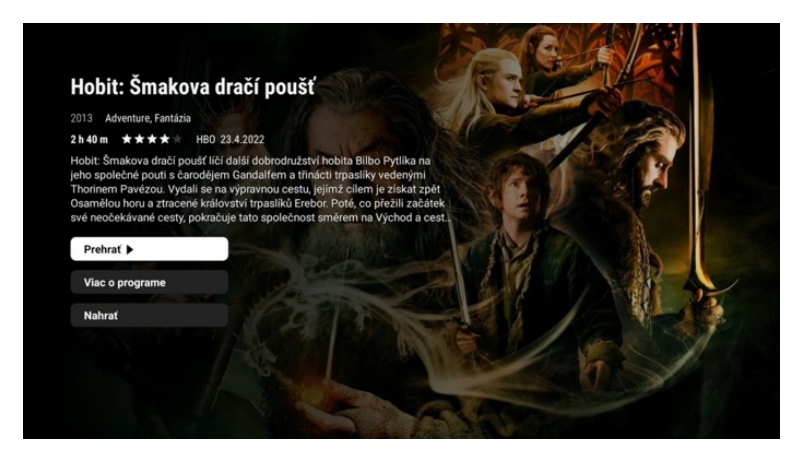

Obrázok 27 Možnosti programu

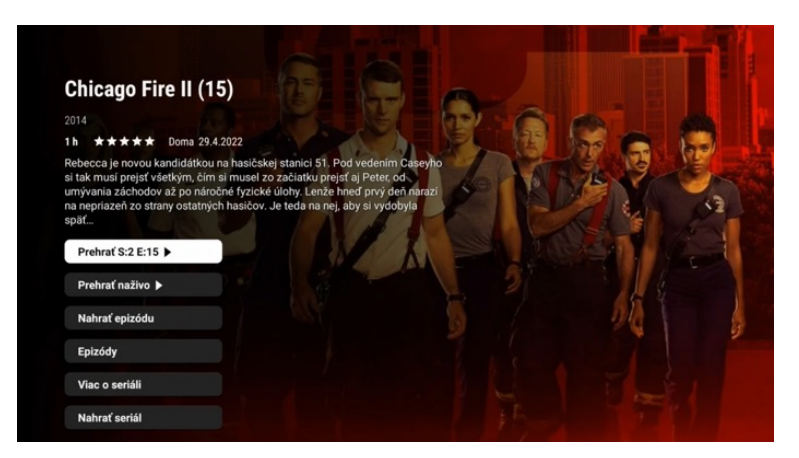

Obrázok 28 Možnosti seriálu

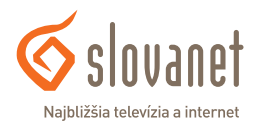

#### Prehrávanie

Po spustení konkrétneho programu sa na obrazovke zobrazí informácia s názvom práve sledovaného programu, aktuálnou pozíciou, zostávajúcim časom a multimediálnymi tlačidlami.

Program s dostupným archívom, resp. nahrávku možno pretáčať pohybom kurzorovými tlačidlami vľavo ◀ a vpravo ▶. Pre lepší prehľad sa pri pretáčaní na časovej osi zobrazí náhľad vybranej pozície.

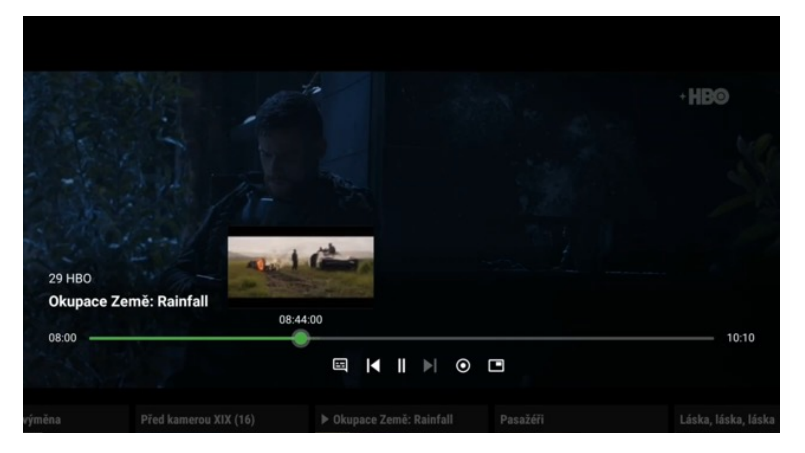

Obrázok 29 Informácia o práve sledovanom programe

Tlačidlom dole ▼ prejdete na multimediálne tlačidlá, ktoré poskytujú tieto možnosti (zľava doprava):

- Titulky & zvuk zobrazí dostupné jazyky titulkov a audiostôp pre daný program
- Od začiatku/Predchádzajúci spustí program od začiatku, resp. umožní prejsť na predchádzajúci program z archívu
- Pauza/Prehrať pozastaví/opäť spustí prehrávanie
- Prehrať naživo/Ďalší pretočí program na aktuálny čas (ak sa program ešte vysiela), resp. umožní prejsť na nasledujúci program z archívu
- Nahrať nahrá reláciu, príp. konkrétnu epizódu seriálu (bude k dispozícii na sledovanie v časti Nahrávky)
- Miniprehrávač funkcia "obraz v obraze". Minimalizuje prehrávač, aby ste pri sledovaní mohli vykonávať ďalšie aktivity v rámci Media boxu

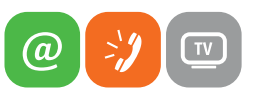

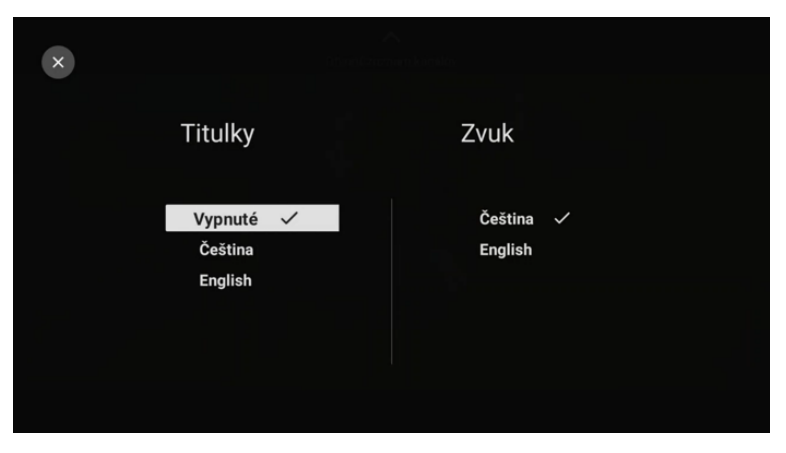

Obrázok 30 Ponuka Titulky & Zvuk pre vybraný program

Tlačidlom dole ▼ prejdete pod multimediálne tlačidlá na prehľad TV programu aktuálneho kanála. Môžete tak jednoducho zobraziť, prehrať či nahrať ďalšie relácie, ak to daný kanál umožňuje.

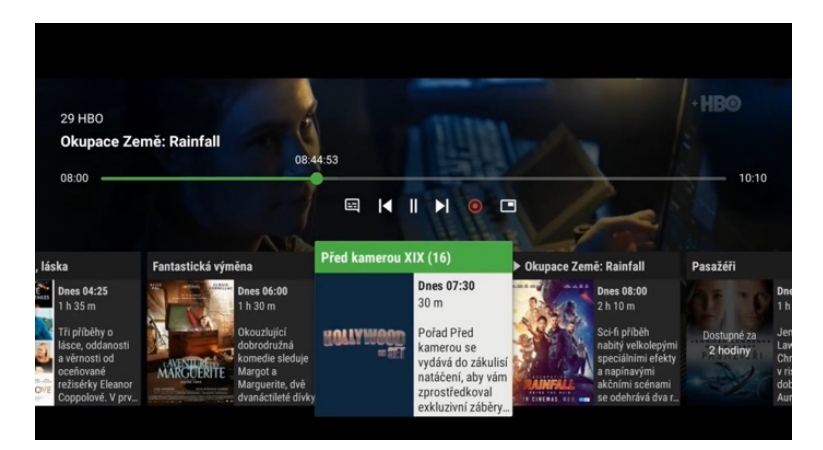

Obrázok 31 Vysielané relácie

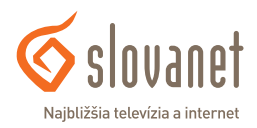

#### 5.1 Hlavné menu

Tlačidlom doľava 🚽 na obrazovke **Domov** alebo tlačidlom **Späť** zobrazíte ponuku hlavného menu.

| •   | Slovanet TV       |                                                                               | 4                                                 |                           |                                                                                                    |
|-----|-------------------|-------------------------------------------------------------------------------|---------------------------------------------------|---------------------------|----------------------------------------------------------------------------------------------------|
|     |                   |                                                                               |                                                   |                           | Contraction of the local division of the local division of the loc |
| Q   | Hľadať            | ma, Mysteriózní<br>22                                                         |                                                   | -                         |                                                                                                    |
| ക   | Domov             | lídil po ulicích jako Batman, který nat<br>do temného podsvětí Gotham City. N | nání strach zločincům,<br>lezi zkorumpovanou sítí |                           |                                                                                                    |
|     | Televizia         | vysoce postavených osobností má o                                             | osamělý mstitel jen několil                       | k d                       |                                                                                                    |
| Ē   | Nahrávky          | Obľúbené kanály                                                               |                                                   |                           |                                                                                                    |
| 101 | TV Program        |                                                                               | 0                                                 | HBO                       | HB02                                                                                                    |
| Ð   | Rádio             |                                                                               | TVJOJ                                             | Contraction of the second |                                                                                                    |
|     |                   | Oteckovia                                                                     | Dizajnové bývanie za                              | Batman                    | Nečekaná výhra                                                                                                    |
|     |                   | hrávaní                                                                       |                                                   |                           |                                                                                                    |
| ٩   | Nastavenia        | 1 1 1 1 E 1 1 1 1                                                             | 2                                                 |                           |                                                                                                    |
| Ð   | Ukončiť aplikáciu | ALL SAL                                                                       |                                                   | & TRFX                    |                                                                                                    |

Obrázok 32 Hlavné menu

#### Profil

Umožňuje prepínať medzi používateľskými profilmi, vytvoriť si nové či upraviť existujúce profily.

#### Hľadať

V tejto časti môžete vyhľadávať relácie, TV kanály alebo nahrávky podľa ich názvu.

#### Domov

Výberom možnosti Domov sa vrátite na domovskú obrazovku aplikácie Slovanet TV.

#### Televízia

V časti Televízia sa na obrazovke zobrazí prehľad TV kanálov aj s informáciou o aktuálne vysielanom programe. V zozname sa môžete pohybovať kurzorovými tlačidlami hore ▲, dole ▼, vľavo ◄ a vpravo ►. Stlačením tlačidla OK na vybranom kanáli prejdete na živé vysielanie.

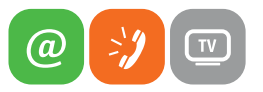

| - |                     |             |                     |                        |                                                                                                    |
|---|---------------------|-------------|---------------------|------------------------|----------------------------------------------------------------------------------------------------|
| w | 21                  | 22          | 23                  | 24                     | 25                                                                                                    |
| Q | විණ්                | ta <b>3</b> | Сімема              | WAU"                   | ÓČKO                                                                                                    |
|   | Máša a medveď V 2 ( | Raňajky     | Jednoduše svatba!   | Panelák (Noemova ar    | Ranní fresh                                                                                                    |
| • | 26                  | 27          | 28                  | 29                     | 30                                                                                                    |
|   | ÓČKO STAR           | ÓČKO EXPRES | *ÓČKO BLACK         | HBO                    | HBO2                                                                                                    |
| = |                     |             | ALC: NOT            |                        | Contraction of the local division of the local division of the loc |
| - | Oldschool           | Expres AM   | MORNIN'             | Okupace Země: Rainf    | Záhady z redakce (Od                                                                                                    |
| 0 | 31                  | 32          | 33                  | 34                     | 35                                                                                                    |
|   | HBO                 | CINEMAX     |                     | FILMBOX                |                                                                                                    |
|   | Percy versus Goliáš | Robin Hood  | Sbohem, Sovětský sv | Adéla ještě nevečeřela | Dopis pro krále                                                                                                    |

Obrázok 33 Hlavné menu - Televízia

#### Nahrávky

V tejto časti nájdete všetky svoje nahrávky, ako aj informácie o dostupnej kapacite úložiska. Po rozkliknutí vybranej nahrávky môžete nahrávku prehrať, pozrieť si o nej viac detailov alebo ju vymazať.

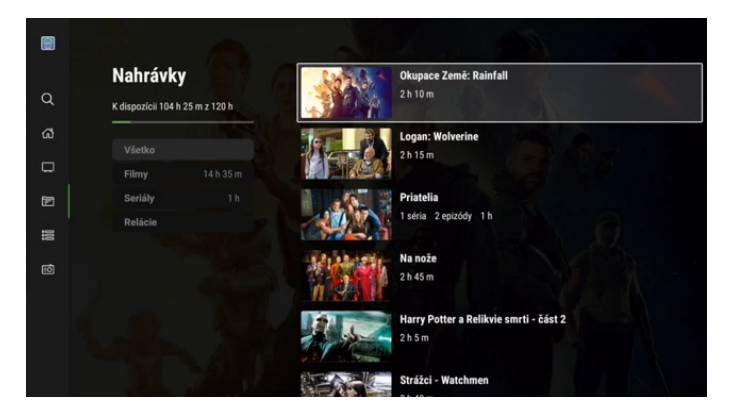

Obrázok 34 Hlavné menu - Nahrávky

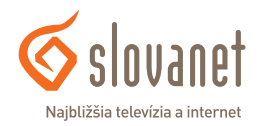

#### **TV** program

V sekcii **TV program** sa na obrazovke zobrazí programový sprievodca (EPG). Naživo vysielané relácie sú podfarbené nazeleno. Kurzorovými tlačidlami hore ▲ a dole ▼ sa posúvate o jeden riadok vyššie/nižšie v zozname zobrazených TV kanálov (stĺpec vľavo), tlačidlami na prepínanie kanálov (+CH-) sa v zozname TV kanálov posúvate o stranu vyššie/ nižšie. Kurzorovými tlačidlami vľavo ◀ a vpravo ► sa posúvate po jednotlivých položkách (reláciách) TV programu zvoleného TV kanálu.

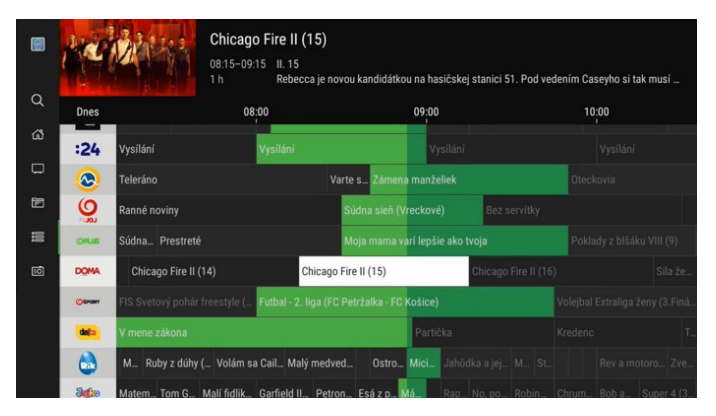

Obrázok 35 Hlavné menu - TV program

Podržaním tlačidla **OK** sa zobrazí možnosť vyhľadávania programov a relácií podľa dátumu.

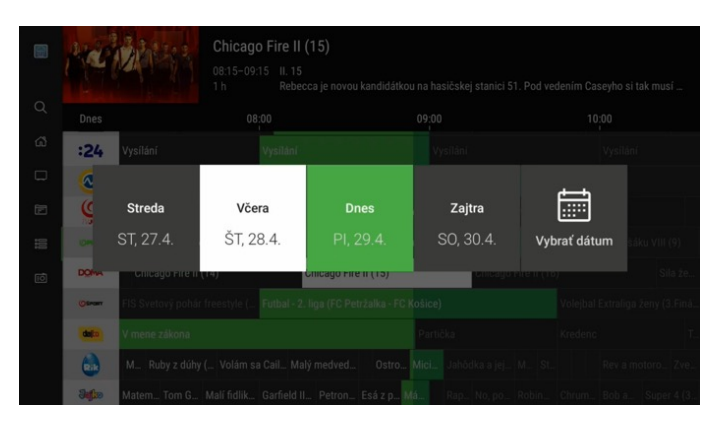

Obrázok 36 Hlavné menu - TV program - Kalendár

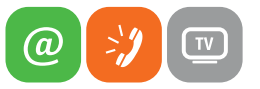

#### Rádio

V časti Rádio nájdete všetky dostupné rádiostanice.

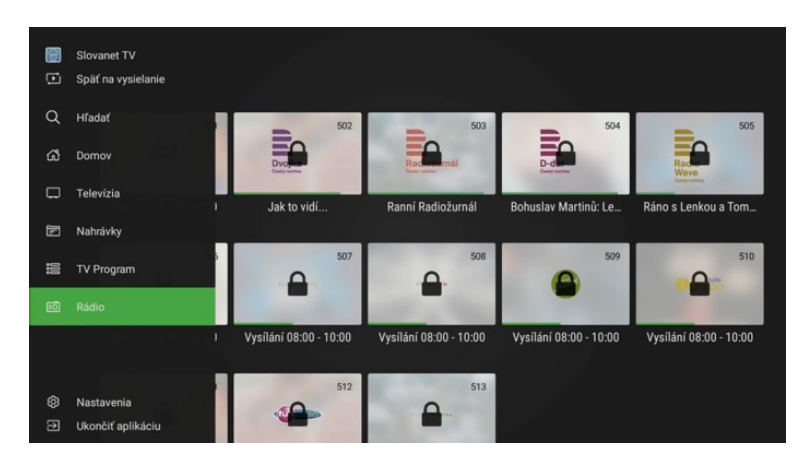

Obrázok 37 Hlavné menu - Rádio

#### 5.2 Nastavenia

V tejto časti môžete vykonávať všetky zmeny používateľských nastavení.

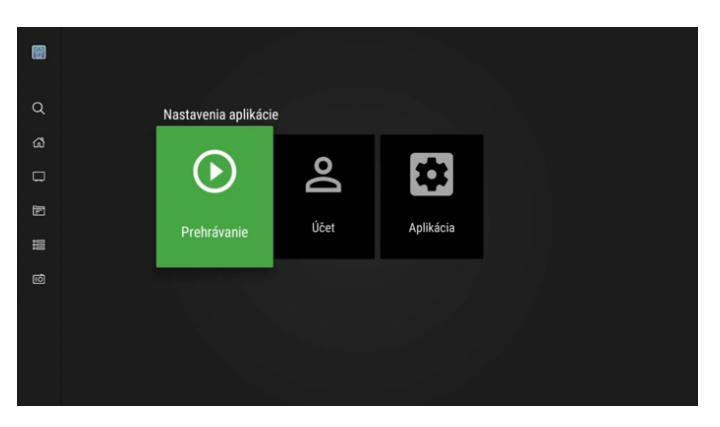

Obrázok 38 Hlavné menu - Nastavenia

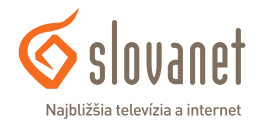

#### **Prehrávanie**

V tejto časti možno nastavovať kvalitu obrazu, formát videa, zvoliť preferovaný jazyk zvukovej stopy, ako aj vzhľad a pozíciu titulkov.

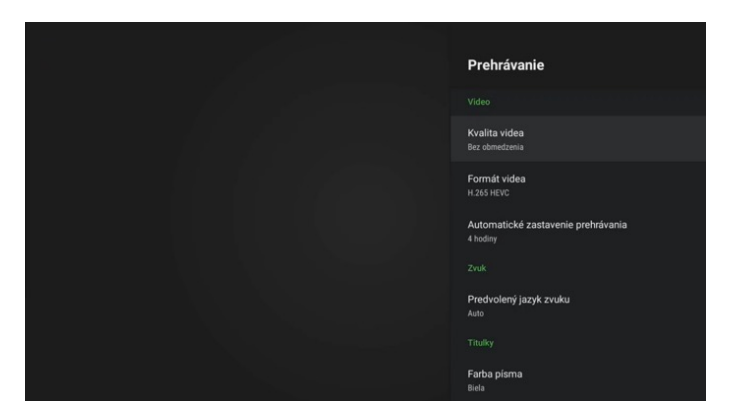

Obrázok 39 Nastavenia - Účet

### Účet

V tejto časti možno odpárovať toto zariadenia z vášho zákazníckeho účtu. Po tomto úkone je potrebné prihlásiť sa do aplikácie rovnako ako pri prvej inštalácii.

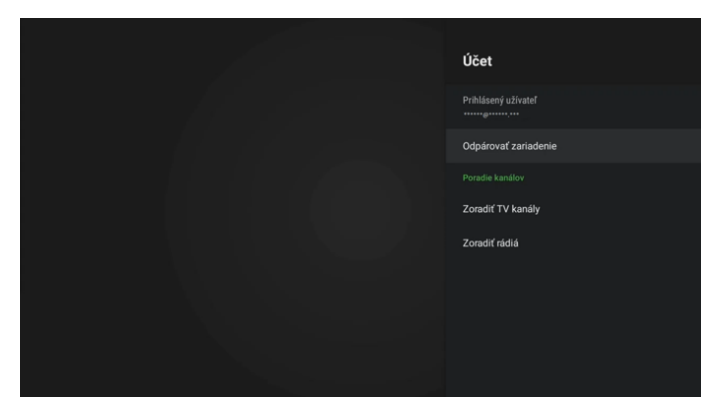

Obrázok 40 Nastavenia - Účet

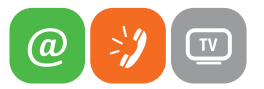

V časti **Účet** tiež možno nastaviť vlastné usporiadanie TV kanálov či rádiostaníc. Usporiadanie vykonáte kliknutím na vybraný kanál, presunom kurzorovými tlačidlami a potvrdením tlačidlom **OK**. Vykonané zmeny potvrdíte kliknutím na tlačidlo **Uložiť zoznam kanálov** a následne potvrdením tlačidla **Áno**.

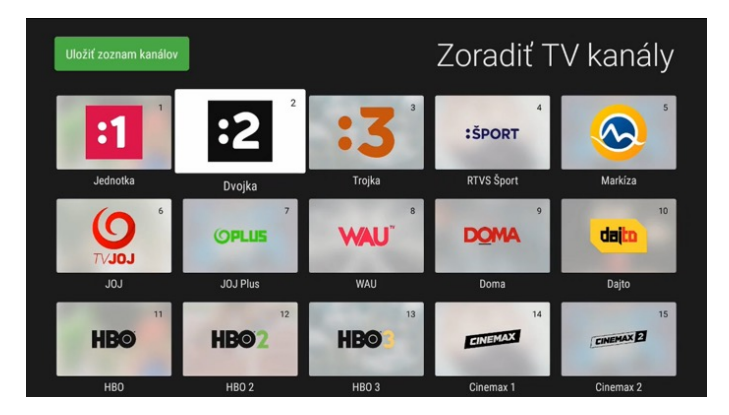

Obrázok 41 Zoradenie TV kanálov

### Aplikácia

V tejto časti možno nastaviť jazyk aplikácie Slovanet TV, zobraziť dostupné technické informácie, prípadne obnoviť pôvodné nastavenia aplikácie.

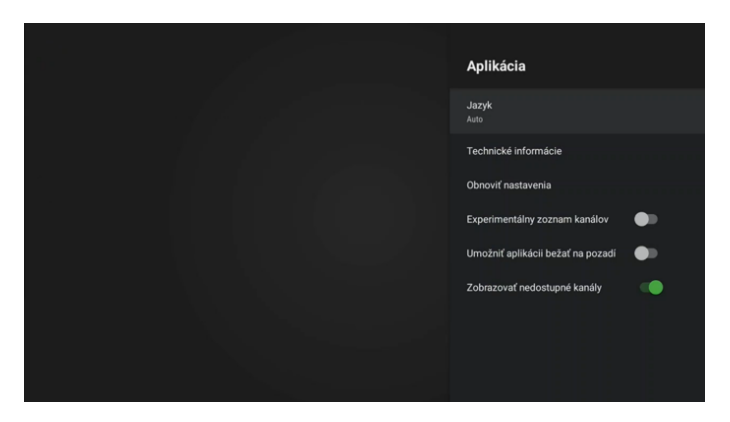

Obrázok 42 Nastavenia - Aplikácia

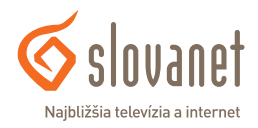

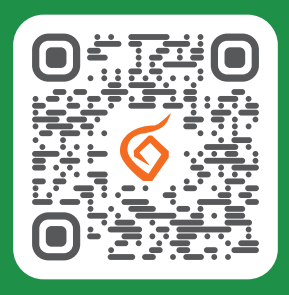

Potrebujete pomoc s inštaláciou či s riešením technických problémov?

🔲 Nasnímajte QR kód

## Slovanet, a. s.

Galvaniho 19, 821 O4 Bratislava

# TECHNICKÁ PODPORA 02/208 28 208

voľba č. 2, denne od 8.00 do 20.00 hod. technickapodpora@slovanet.net

## INFORMÁCIE O PRODUKTOCH **0800 608 608**

www.slovanet.sk

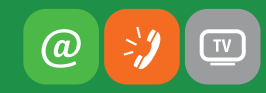